### NACHHALTIGE ENERGIE, FÜR ORANIENBURG,

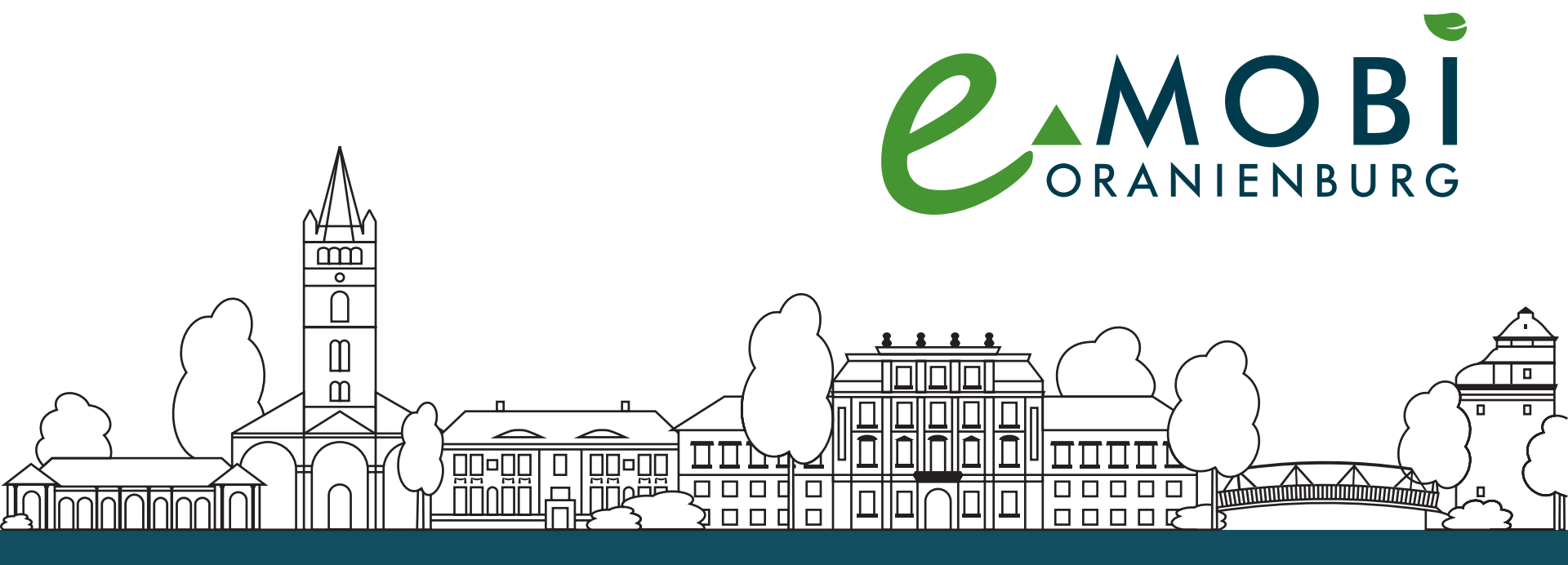

# Bedienungsanleitung E-Ladesäulen

Ladevorgang über die Smartphone-App

# **ANDOCKEN**

# AUFLADEN

# ABFAHREN

## NACHHALTIGE ENERGIE. FÜR ORANIENBURG.

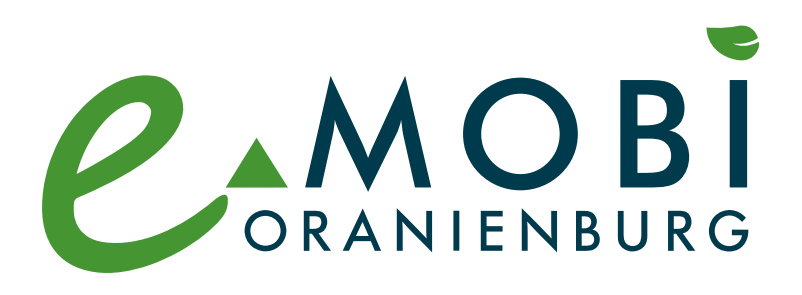

### Ladevorgang über Smartphone-App starten

#### 1. Anmelden

Scannen Sie den QR-Code von "intercharge" auf der Ladesäule mit Ihrem Smartphone ab und öffnen im Browser die Webseite Ihres Ladeanbieters. Bestätigen Sie den Start des Ladevorgangs.

#### 2. Fahrzeug verbinden

Verbinden Sie Ihr Fahrzeug über den Ladestecker und führen Sie ihn dann in die Steckdose der Ladesäule ein.

#### 3. Ladevorgang startet

Der Ladepunkt wird automatisch verriegelt. Das Symbol wird angezeigt und das Fahrzeug betankt.

#### 4. Ladevorgang beenden

#### Es gibt zwei Möglichkeiten:

Entsperren Sie die Zentralverriegelung an Ihrem Fahrzeug. Das Fahrzeug entriegelt automatisch das Ladekabel am

Fahrzeug. Ziehen Sie erst den Ladestecker am Fahrzeug ab und dann an der Ladesäule.

Oder: Halten Sie Ihre RFID-Karte vor den RFID-Sensor. Die

Ladesäule entriegelt automatisch den Ladepunkt – Sie können den Ladestecker aus der Ladesäule entfernen.

### NACHHALTIGE ENERGIE, FÜR ORANIENBURG,

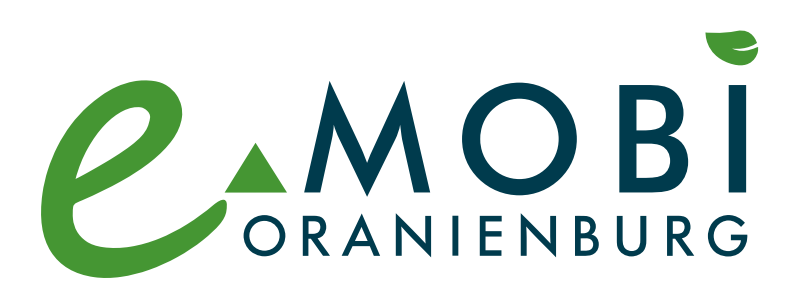

| Symbol     |           | Bedeutung               |                                                             |
|------------|-----------|-------------------------|-------------------------------------------------------------|
| $\bigcirc$ | Standby   | leuchtet                | betriebsbereit                                              |
|            |           | blinkt                  | fehlerhafte Autorisierung                                   |
|            | Ladung    | leuchtet                | Ladevorgang läuft                                           |
|            |           | blinkt                  | Reduzierung des Ladestroms<br>wegen Übertemperatur          |
|            |           | pulsiert                | Ladevorgang pausiert, warten                                |
|            | Wartezeit | leuchtet                | auf Autorisierung oder Bestäti-<br>gung vom Fahrzeug warten |
|            |           | blinkt                  | Ladekabel entfernen                                         |
| ×,         | Störung   | leuchtet<br>oder blinkt | Hotline anrufen                                             |

#### Benötigen Sie Hilfe?

Im Falle einer Störung kontaktieren Sie bitte den technischen Support der inno2grid GmbH:

Hotline: +49 (0) 30 238 884290